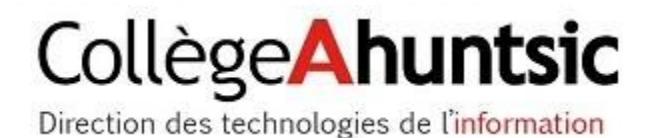

Collège Ahuntsic

## **Application Omnivox Mobile**

Guide de configuration pour produits Apple

Réalisé par : Date de mise à jour : Droits : Pierre-Luc Desgagné 27 février 2018 Ce document est une propriété du Collège Ahuntsic

## Table des matières Préreguis .....

| כ | rerequis                                                   |
|---|------------------------------------------------------------|
|   | Se connecter à votre compte Omnivox sur un appareil Apple2 |
|   | Validation de l'adresse courriel 4                         |
|   | Vérifier l'activation des notifications 5                  |

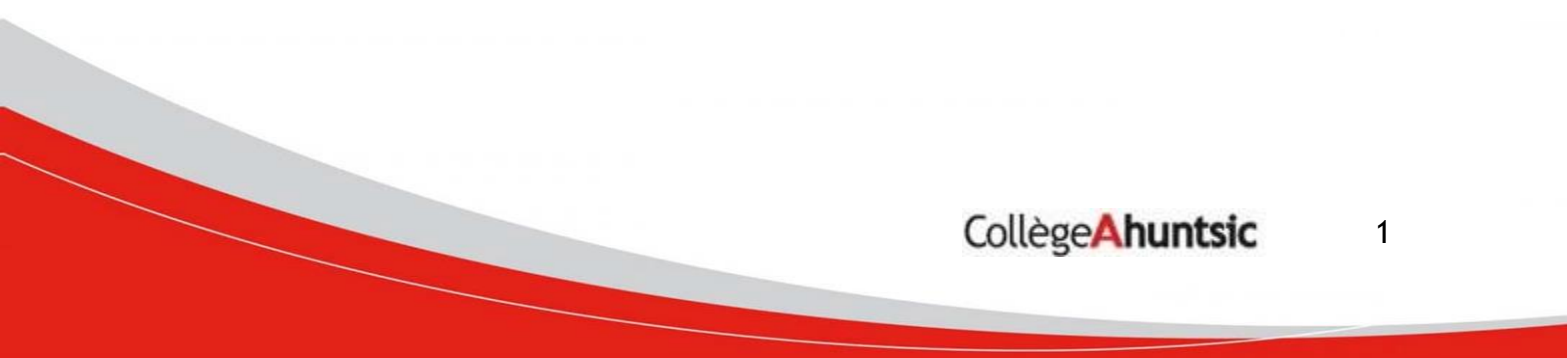

## Guide de configuration pour produits Apple

## Prérequis

- Avoir accès au web.
- Être un étudiant ou à l'emploi du Collège Ahuntsic.
- Télécharger l'application **Omnivox Mobile** à partir de l'App Store.
- Installer l'application Omnivox Mobile.

Se connecter à votre compte Omnivox sur un appareil Apple

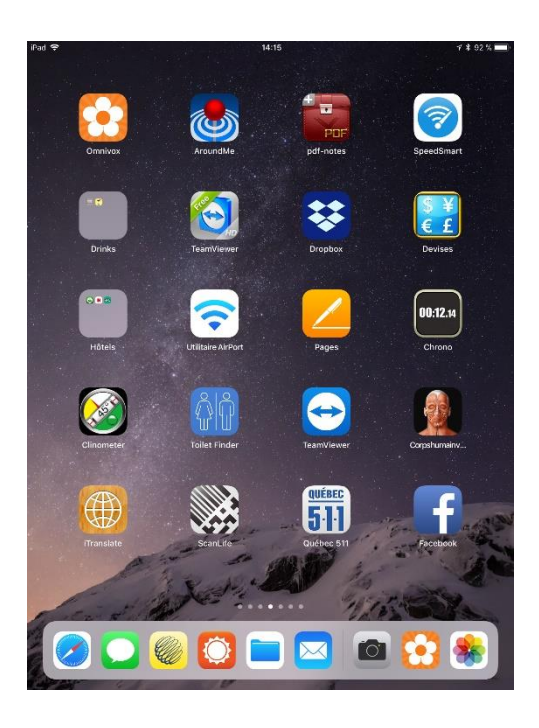

Dans le menu **Applications**, sélectionnez **Omnivox**.

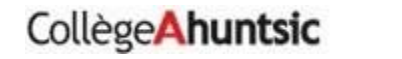

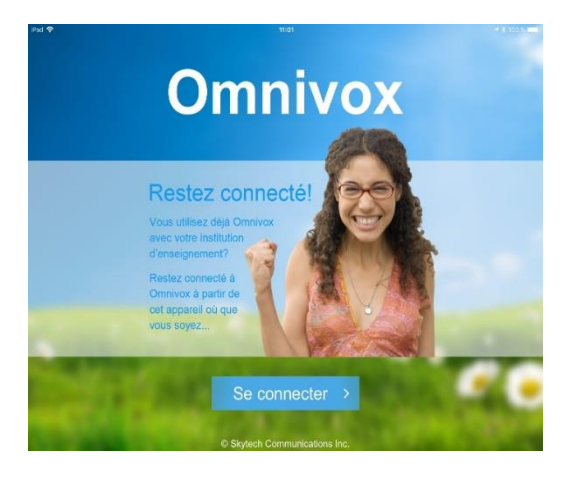

Si c'est la première fois que vous ouvrez l'application Omnivox Mobile, appuyez sur le bouton **Se connecter**.

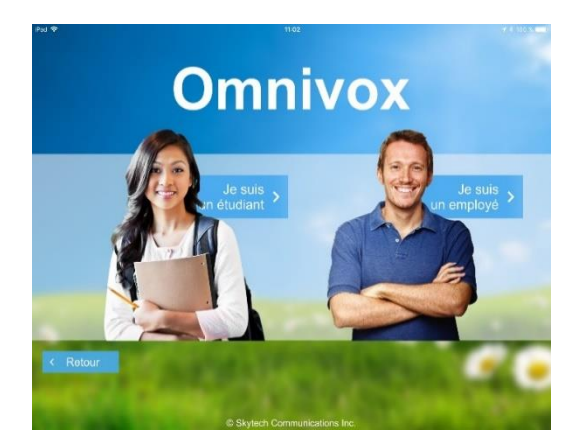

Choisir votre statut d'usager.

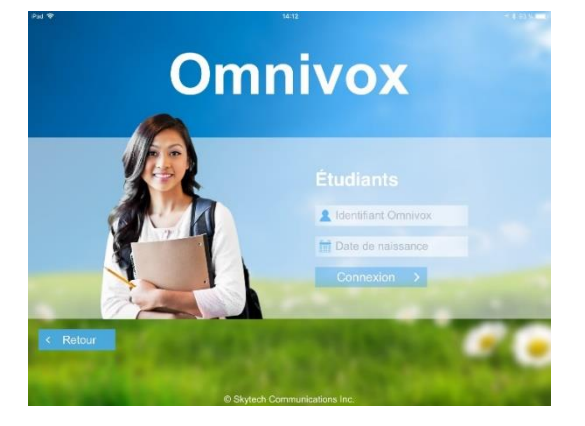

Pour les étudiants :

Inscrire votre **numéroDA à 8 chiffres**. (Exemple: 20123456).

Inscrire votre **date de naissance**. Appuyez sur le bouton **Connexion**.

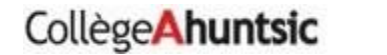

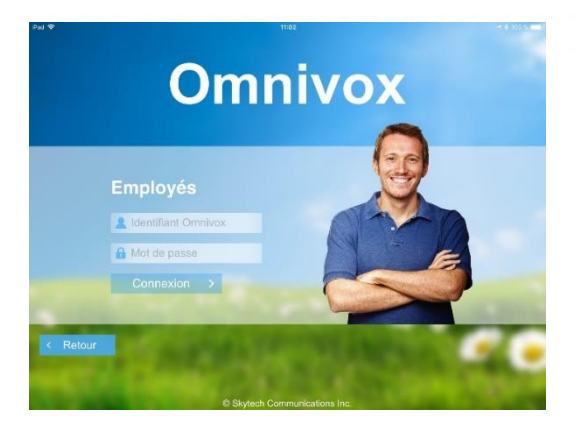

Pour les employés :

Inscrire votre **numéro d'employé** (5 chiffres seulement). (Exemple: 12345).

Inscrire votre Mot de Passe.

Appuyez sur le bouton Connexion.

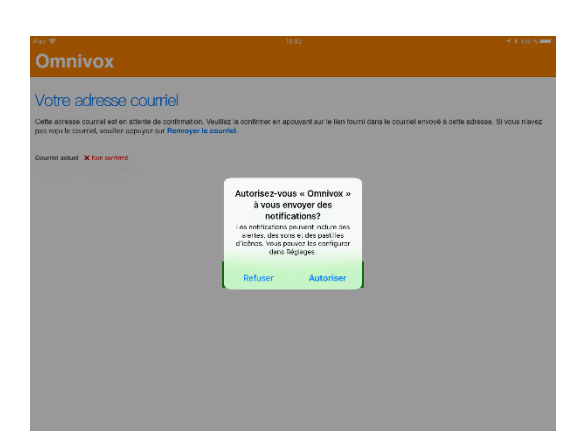

Lorsque demandé appuyez sur "Autoriser " pour que l'application puisse envoyer des notifications sur votre appareil.

| iPat 😤                                                                                                    | 11:03                                       | 🕈 🕸 100 N 💻 - |
|----------------------------------------------------------------------------------------------------|---------------------------------------------|---------------|
| Omnivox                                                                                                    |                                             |               |
| Votro odrosco courriol                                                                                           |                                             |               |
| voue acresse courrier                                                                                            |                                             |               |
| Cette adresse courriel est en attente de confirmation.<br>pas reçu le courriel, veuillez appuyez sur Renvoyer le | riel envoyé à cette adresse. Si vous n'avez |               |
| Courriel actuel X Non confirmé                                                                                   |                                             |               |
|                                                                                                    |                                             |               |
|                                                                                                    | Modifier le courriel                        |               |
|                                                                                                    | Renvoyer le courriel                        |               |
|                                                                                                    | Continuer vers Omnivox                      |               |
|                                                                                                    | mobile                                      |               |

Valider l'adresse courriel configurée au compte.

S'assurer d'inscrire l'adresse que vous utilisez le plus fréquemment.

Confirmer celle-ci via le courriel qui vous a été envoyé.

| Pad 🗢          |                                                                                                    |                                                                                                    | 14:04 🚽 🕯 86 % 🛲                                                                                                    |  |  |  |
|----------------|----------------------------------------------------------------------------------------------------|----------------------------------------------------------------------------------------------------|----------------------------------------------------------------------------------------------------|--|--|--|
| Omniv          | vox                                                                                                    |                                                                                                    |                                                                                                    |  |  |  |
| Actualités     | Quoi de neur?       C     Covolturage, participez<br>des maintenant!       Services Omnivos mobile       O     Documents et mossages<br>Acodes aux documents et<br>modes vas documents et<br>modes vas documents et<br>modes et<br>modes et |                                                                                                    | A votre service I<br>L Vate Convive et vitre assistant privé, qui supervite<br>continuement les élémente du votre d'oux.<br>Des grun chargement qui un nouveaux aurént, la Vate vous avies<br>par notification (m hout lenges su sation votre horaite prioritoritation).<br>par la Vate fonden, vous device auré aurénde les notificationes su votre v<br>mobilité pour high Diminiou.<br>Ume fois la Vate territ, vous gouce auré escônners se éléments qui supervises pour |  |  |  |
| Mio            |                                                                                                    |                                                                                                    |                                                                                                    |  |  |  |
| Services       | (7)                                                                                                    | Notifications<br>Configurez votre Valet Omnivox, qui<br>vous transmettra les notifications de<br>votre choix | vous.<br>Désactiver le Valet                                                                                                    |  |  |  |
| ⊌<br>Avis      | ≡\$                                                                                                    | Relevé de paie<br>Consultez vos relevés de paie                                                              | Mio<br>Yous serez avisé lors de l'arrivée d'un nouveau message Mio.                                                                                                    |  |  |  |
|                | 6                                                                                                    | Thème visuel<br>Personnalisez les couleurs de<br>l'application                                               | Relevés de paie       Yous serez avisé lors de la réception d'un relevé de paie.                                                                                                    |  |  |  |
| -              | 0                                                                                                    | Adresse courriel Modiliez l'adresse courriel associée à votre compta Omnivex                                 | Horaire de notification                                                                                                    |  |  |  |
|                |                                                                                                    |                                                                                                    | En tout temps 🗸                                                                                                    |  |  |  |
|                | ტ                                                                                                    | Déconnexion<br>Vous devrez vous réidentifier lors<br>de votre prochaine utilisation                          | Horaire personnalisé Medifer                                                                                                    |  |  |  |
| Schigs Aburbic | Consilore                                                                                                    | Omniues WER                                                                                                  | À noter<br>En activant la Vaiet Overkey, your nevez écolement en mesure de recevoir les settilizations non listème ci-dans a                                                                                                    |  |  |  |

Le menu « Notifications » de l'onglet « Service » permet de nous assurer que le " Valet " est bien activé.

Le menu « Adresse courriel » de l'onglet « Services » permet de vérifier l'adresse courriel associée au compte.

| eci 🕈 |                 | 18:21                  |                            |                     | 7 8 81%      |
|-------|-----------------|------------------------|----------------------------|---------------------|--------------|
|       | Réglages        | Omnivox                | Notifications              | •                   |              |
| 100   | Magazine        |                        |                            |                     |              |
| ø     | Messenger       | Autoriser les notifica | ations                     |                     | O            |
| 7     | MeteoEarth      |                        |                            |                     |              |
| Ŵ     | MétéoMédia      | Sons                   |                            |                     | $\mathbf{z}$ |
| 1     | Monument        | Pastille sur icone d'a | abb                        |                     |              |
|       | Netflix         | ALERTES                |                            |                     |              |
| di    | Numbers         | Afficher sur l'écran   | verrouillé                 |                     | $\mathbf{O}$ |
| 2     | Omnivox         | Afficher dans l'histo  | rique                      |                     | $\bigcirc$   |
| 2     | OneDrive        | Afficher comme bar     | nnières                    |                     |              |
| 45    | OneNote         | E E                    | -                          |                     |              |
| 0     | Outlook         |                        |                            |                     |              |
| /     | Pages           | L L                    |                            |                     |              |
| -î    | Parcourir Laval | (Te                    | mporaire )                 | Persistant          |              |
| 1     | pdf-notes       | automatiquement.       | a apparation to the second | an para maganaranan |              |
| ୭     | Pinterest       | OPTIONS                |                            | To investigate d    | aland) N     |
| R 30  |                 | Amoner un aperçu       |                            | roujours (par de    | eraut) >     |

Pour réactiver les notifications à partir de iOS Allez à « Réglage » puis défilez jusqu'à l'application Omnivox.

Appuyez sur la case pour activer les notifications.

5